Human Resources Administration Department of Social Services FAMILY INDEPENDENCE ADMINISTRATION

Matthew Brune, Executive Deputy Commissioner

James K. Whelan, Deputy Commissioner Policy, Procedures, and Training

Stephen Fisher, Assistant Deputy Commissioner Office of Procedures

### POLICY BULLETIN #13-87-SYS

#### CA POS RELEASE NOTES VERSION 17.3

| Date:<br>October 15, 2013                                   | Subtopic(s):<br>POS                                                                                                    |
|-------------------------------------------------------------|----------------------------------------------------------------------------------------------------|
| This procedure can<br>now be accessed on the<br>FIAweb.     | This policy bulletin is to inform Job Center staff that the latest version<br>of the Paperless Office System (POS) will migrate to production on<br>October 21, 2013. Descriptions of the changes can be found in POS<br>Release Notes Version 17.3 ( <b>Attachment A</b> ). |
|                                                             | These release notes can also be found on the HRA Intranet at:                                                                                                    |
|                                                             | http://intranetnew.hra.nycnet/sites/HRAIntranet/Pages/POSReleaseNotes.aspx                                                                                                    |
|                                                             | Effective October 21, 2013                                                                                                    |
|                                                             | Related Items:                                                                                                    |
|                                                             | PB #13-79-SYS<br>CD #05-10<br>Training Manual (05-08) POS Enrollment Manual                                                                                                    |
|                                                             | Attachment:                                                                                                    |
| Please use Print on<br>Demand to obtain copies<br>of forms. | Attachment A POS Release Notes Version 17.3                                                                                                    |
|                                                             |                                                                                                    |

HAVE QUESTIONS ABOUT THIS PROCEDURE? Call 718-557-1313 then press 3 at the prompt followed by 1 or send an e-mail to *FIA Call Center Fax* or fax to: (917) 639-0298

### Version 17.3 October 21, 2013

These Release Notes contain descriptions of changes in CA POS Release 17.3 scheduled for Monday, October 21, 2013. These have been distributed via HRA email. If you would like to be added to the distribution list, please contact **Sandra Hilton**. These and prior Release Notes may also be found on the HRA Intranet at <a href="http://intranetnew.hra.nycnet/sites/HRAIntranet/Pages/POSReleaseNotes.aspx">http://intranetnew.hra.nycnet/sites/HRAIntranet/Pages/POSReleaseNotes.aspx</a>

#### **Table of Contents**

| 2.       Paperless Alternate Module (PAM) Link on POS Portal         3.       Paperless Alternate Module Enrollment         4.       Refer Back to Worker Button in Household Screen         5.       POS-CNS Notice Automation, Phase 2         6.       Updated Employability Code Determination for SNAP Separate Determination         7.       Updated ABAWD Tracking Exclusions for SNAP Separate Determination Cases         8.       Updated ABAWD Response Window for SNAP Separate Determination Cases         9.       POS Individual Detail Updates         10.       Three Generation Household Budgeting         11.       POS Individual Queue Updates         12.       WMS Updates         13.       LOSU Replacement Check Processing         14.       M3E Indicator Updates         15.       POS Completion Edits for Attestation of Employment as a Child Care Provider (W-274U)         16.       POS Update Form W-147Q Signature Window         17.       Update to Case Category Field for CILOCA Cases         18.       New CILOCA Rejection Codes M55 and G46         19.       Update for Opening Code Y60 and Removal of Opening Code A60         10.       New Privacy Agreement Text for POS and POS Portal Sign-On Pages         11.       New Validations in Housing-Related Benefits Window         12.       Updates | 2 |
|----------------------------------------------------------------------------------------------------|---|
| 3.       Paperless Alternate Module Enrollment                                                                                                    | 2 |
| 4.       Refer Back to Worker Button in Household Screen         5.       POS-CNS Notice Automation, Phase 2         6.       Updated Employability Code Determination for SNAP Separate Determination         7.       Updated ABAWD Tracking Exclusions for SNAP Separate Determination Cases         8.       Updated ABAWD Response Window for SNAP Separate Determination Cases         9.       POS Individual Detail Updates         10.       Three Generation Household Budgeting         11.       POS Individual Queue Updates         12.       WMS Updates         13.       LOSU Replacement Check Processing         14.       M3E Indicator Updates         15.       POS Completion Edits for Attestation of Employment as a Child Care Provider (W-274U)         14.       M3E Indicator Updates         17.       Update to Case Category Field for CILOCA Cases         18.       New CILOCA Rejection Codes M55 and G46         19.       Update for Opening Code X60 and Removal of Opening Code A60         12.       New Validations in Housing-Related Benefits Window         13.       Lupdates to HDU and RAU Referral Determinations         13.       HDU Request Field Update                                                                                                    | 3 |
| 5.       POS-CNS Notice Automation, Phase 2                                                                                                    | 1 |
| 6.       Updated Employability Code Determination for SNAP Separate Determination       1         7.       Updated ABAWD Tracking Exclusions for SNAP Separate Determination Cases       1         8.       Updated ABAWD Response Window for SNAP Separate Determination Cases       1         9.       POS Individual Detail Updates       1         10.       Three Generation Household Budgeting       1         11.       POS Individual Queue Updates       1         12.       WMS Updates       1         13.       LOSU Replacement Check Processing       1         14.       M3E Indicator Updates       1         15.       POS Completion Edits for Attestation of Employment as a Child Care Provider (W-274U)       1         16.       POS Update Form W-147Q Signature Window       1         17.       Update to Case Category Field for CILOCA Cases       1         18.       New CILOCA Rejection Codes M55 and G46       1         19.       Update for Opening Code Y60 and Removal of Opening Code A60       1         20.       New Privacy Agreement Text for POS and POS Portal Sign-On Pages       1         21.       New Validations in Housing-Related Benefits Window       1         22.       Updates to HDU and RAU Referral Determinations       1         23.                                                       | 1 |
| 7.       Updated ABAWD Tracking Exclusions for SNAP Separate Determination Cases       9         8.       Updated ABAWD Response Window for SNAP Separate Determination Cases       9         9.       POS Individual Detail Updates       9         10.       Three Generation Household Budgeting       10         11.       POS Individual Queue Updates       9         12.       WMS Updates       10         13.       LOSU Replacement Check Processing       10         14.       M3E Indicator Updates       11         15.       POS Completion Edits for Attestation of Employment as a Child Care Provider (W-274U)       11         16.       POS Update Form W-147Q Signature Window       11         17.       Update to Case Category Field for CILOCA Cases       11         18.       New CILOCA Rejection Codes M55 and G46       11         19.       Update for Opening Code Y60 and Removal of Opening Code A60       11         20.       New Privacy Agreement Text for POS and POS Portal Sign-On Pages       11         21.       New Validations in Housing-Related Benefits Window       11         22.       Updates to HDU and RAU Referral Determinations       11         23.       HDU Request Field Update       14                                                                                                    | 5 |
| 8.       Updated ABAWD Response Window for SNAP Separate Determination Cases       9         9.       POS Individual Detail Updates       10         10.       Three Generation Household Budgeting       11         11.       POS Individual Queue Updates       11         12.       WMS Updates       11         13.       LOSU Replacement Check Processing       11         14.       M3E Indicator Updates       11         15.       POS Completion Edits for Attestation of Employment as a Child Care Provider (W-274U)       11         16.       POS Update Form W-147Q Signature Window       11         17.       Update to Case Category Field for CILOCA Cases       11         18.       New CILOCA Rejection Codes M55 and G46       12         19.       Update for Opening Code Y60 and Removal of Opening Code A60       12         10.       New Privacy Agreement Text for POS and POS Portal Sign-On Pages       12         12.       New Validations in Housing-Related Benefits Window       12         13.       HDU Request Field Update       14                                                                                                    | 3 |
| 9.       POS Individual Detail Updates       1         10.       Three Generation Household Budgeting       1         11.       POS Individual Queue Updates       1         12.       WMS Updates       1         13.       LOSU Replacement Check Processing       1         14.       M3E Indicator Updates       1         15.       POS Completion Edits for Attestation of Employment as a Child Care Provider (W-274U)       1         16.       POS Update Form W-147Q Signature Window       1         17.       Update to Case Category Field for CILOCA Cases       1         18.       New CILOCA Rejection Codes M55 and G46       1         19.       Update for Opening Code Y60 and Removal of Opening Code A60       1         20.       New Privacy Agreement Text for POS and POS Portal Sign-On Pages       1         21.       New Validations in Housing-Related Benefits Window       1         22.       Updates to HDU and RAU Referral Determinations       1         23.       HDU Request Field Update       1                                                                                                    | 7 |
| 10.       Three Generation Household Budgeting       1         11.       POS Individual Queue Updates       1         12.       WMS Updates       1         13.       LOSU Replacement Check Processing       1         14.       M3E Indicator Updates       1         15.       POS Completion Edits for Attestation of Employment as a Child Care Provider (W-274U)       1         16.       POS Update Form W-147Q Signature Window       1         17.       Update to Case Category Field for CILOCA Cases       1         18.       New CILOCA Rejection Codes M55 and G46       1         19.       Update for Opening Code Y60 and Removal of Opening Code A60       1         20.       New Privacy Agreement Text for POS and POS Portal Sign-On Pages       1         21.       New Validations in Housing-Related Benefits Window       1         22.       Updates to HDU and RAU Referral Determinations       1         23.       HDU Request Field Update       1                                                                                                    | 7 |
| 11. POS Individual Queue Updates       1         12. WMS Updates       1         13. LOSU Replacement Check Processing       1         14. M3E Indicator Updates       1         15. POS Completion Edits for Attestation of Employment as a Child Care Provider (W-274U)       1         16. POS Update Form W-147Q Signature Window       1         17. Update to Case Category Field for CILOCA Cases       1         18. New CILOCA Rejection Codes M55 and G46       1         19. Update for Opening Code Y60 and Removal of Opening Code A60       1         20. New Privacy Agreement Text for POS and POS Portal Sign-On Pages       1         21. New Validations in Housing-Related Benefits Window       1         22. Updates to HDU and RAU Referral Determinations       1         23. HDU Request Field Update       1                                                                                                    | 3 |
| 12.       WMS Updates       11         13.       LOSU Replacement Check Processing       11         14.       M3E Indicator Updates       11         15.       POS Completion Edits for Attestation of Employment as a Child Care Provider (W-274U)       11         16.       POS Update Form W-147Q Signature Window       11         17.       Update to Case Category Field for CILOCA Cases       11         18.       New CILOCA Rejection Codes M55 and G46       12         19.       Update for Opening Code Y60 and Removal of Opening Code A60       12         20.       New Privacy Agreement Text for POS and POS Portal Sign-On Pages       12         21.       New Validations in Housing-Related Benefits Window       12         22.       Updates to HDU and RAU Referral Determinations       13         23.       HDU Request Field Update       14                                                                                                    | ) |
| 13.       LOSU Replacement Check Processing       11         14.       M3E Indicator Updates       1         15.       POS Completion Edits for Attestation of Employment as a Child Care Provider (W-274U)       1         16.       POS Update Form W-147Q Signature Window       1         17.       Update to Case Category Field for CILOCA Cases       1         18.       New CILOCA Rejection Codes M55 and G46       12         19.       Update for Opening Code Y60 and Removal of Opening Code A60       12         20.       New Privacy Agreement Text for POS and POS Portal Sign-On Pages       12         21.       New Validations in Housing-Related Benefits Window       12         22.       Updates to HDU and RAU Referral Determinations       13         23.       HDU Request Field Update       14                                                                                                    | ) |
| 14.       M3E Indicator Updates       1         15.       POS Completion Edits for Attestation of Employment as a Child Care Provider (W-274U)       1         16.       POS Update Form W-147Q Signature Window       1         17.       Update to Case Category Field for CILOCA Cases       1         18.       New CILOCA Rejection Codes M55 and G46       12         19.       Update for Opening Code Y60 and Removal of Opening Code A60       12         20.       New Privacy Agreement Text for POS and POS Portal Sign-On Pages       12         21.       New Validations in Housing-Related Benefits Window       12         22.       Updates to HDU and RAU Referral Determinations       13         23.       HDU Request Field Update       14                                                                                                    | ) |
| 15.       POS Completion Edits for Attestation of Employment as a Child Care Provider (W-274U)       1         16.       POS Update Form W-147Q Signature Window       1         17.       Update to Case Category Field for CILOCA Cases       1         18.       New CILOCA Rejection Codes M55 and G46       12         19.       Update for Opening Code Y60 and Removal of Opening Code A60       12         20.       New Privacy Agreement Text for POS and POS Portal Sign-On Pages       12         21.       New Validations in Housing-Related Benefits Window       12         22.       Updates to HDU and RAU Referral Determinations       13         23.       HDU Request Field Update       14                                                                                                    | I |
| 16.       POS Update Form W-147Q Signature Window                                                                                                    | I |
| 17.       Update to Case Category Field for CILOCA Cases       1         18.       New CILOCA Rejection Codes M55 and G46       1         19.       Update for Opening Code Y60 and Removal of Opening Code A60       1         20.       New Privacy Agreement Text for POS and POS Portal Sign-On Pages       1         21.       New Validations in Housing-Related Benefits Window       1         22.       Updates to HDU and RAU Referral Determinations       1         23.       HDU Request Field Update       1                                                                                                    | I |
| 18.       New CILOCA Rejection Codes M55 and G46       11         19.       Update for Opening Code Y60 and Removal of Opening Code A60       12         20.       New Privacy Agreement Text for POS and POS Portal Sign-On Pages       12         21.       New Validations in Housing-Related Benefits Window       12         22.       Updates to HDU and RAU Referral Determinations       13         23.       HDU Request Field Update       14                                                                                                    | I |
| 19.       Update for Opening Code Y60 and Removal of Opening Code A60       12         20.       New Privacy Agreement Text for POS and POS Portal Sign-On Pages       12         21.       New Validations in Housing-Related Benefits Window       12         22.       Updates to HDU and RAU Referral Determinations       13         23.       HDU Request Field Update       14                                                                                                    | 2 |
| 20.       New Privacy Agreement Text for POS and POS Portal Sign-On Pages       12         21.       New Validations in Housing-Related Benefits Window       12         22.       Updates to HDU and RAU Referral Determinations       12         23.       HDU Request Field Update       14                                                                                                    | 2 |
| 21. New Validations in Housing-Related Benefits Window       12         22. Updates to HDU and RAU Referral Determinations       13         23. HDU Request Field Update       14                                                                                                    | 2 |
| <ol> <li>Updates to HDU and RAU Referral Determinations</li></ol>                                                                                                    | 2 |
| 23. HDU Request Field Update                                                                                                    | 3 |
|                                                                                                    | ł |
| 24. RAU Referral Required Field Update14                                                                                                    | ł |
| 25. New RAU Recommendation History Window                                                                                                    | ļ |
| 26. New RAU Recommendation Message                                                                                                    | 5 |
| 27. Updates for Interview Window Labels                                                                                                    | 5 |
| 28. Updates for ESNAP Decision Form                                                                                                    | 3 |
| 29. Bronx Database Move                                                                                                    | 3 |
| 30. Loading of Scheduling CA Recertification Appointment Activities                                                                                                    | 3 |
| 31. Updates to Form Utility Arrears/Emergency Heating (M-858m) Edits                                                                                                    | 3 |
| 32. Signature Capture Report Update 1                                                                                                    | 7 |
| 33. NYCWAY Code 94NA Update1                                                                                                    | 7 |
| 34. OCSE Address Update                                                                                                    | 7 |
| 35. POS Management Console Security Enhancements                                                                                                    | 7 |
| 36. Reminder: POS SignOn Page                                                                                                    | 3 |

Version 17.3 October 21, 2013

#### 1. Paperless Alternate Module (PAM)

MIS has developed the Paperless Alternate Module (PAM) system to track manually processed cases. Selected workers and supervisors will have the ability to document and approve or disapprove cases processed within PAM.

For detailed information on PAM, please refer to the PAM Policy and manual.

#### 2. Paperless Alternate Module (PAM) Link on POS Portal

The PAM system has been designed to track manually processed cases, the link to the PAM sign-on page was added to the POS Portal.

| Department of<br>Social Services    |                                  |                                                            |
|-------------------------------------|----------------------------------|------------------------------------------------------------|
| 🖋 Good Afternoon ! 🛛 Today is Thur  | sday, October 10, 2013 2:32 PM   | HRA Home Page                                              |
| NCA SNAP Application<br>Log         | POS (Paperless Office System)    | POS Management<br>Console                                  |
| NCA SNAP Recertification<br>Log     |                                  | POS Release Notes                                          |
| NCA SNAP Deferral Log               | PAM (Paperless Alternate Module) | Child Care System<br>(ACCIS)                               |
| NCA SNAP Calendar                   |                                  | Public Transportation<br>Automated<br>Reimbursement (PTAR) |
| Rental Assistance<br>Database (RAD) |                                  |                                                            |
| FIA Reports                         |                                  | HRA One Viewer                                             |
|                                     |                                  | Front Door Reception<br>(FRED)                             |
| ENTERPRISE VAULT:                   |                                  | FIA IVRS Telephone<br>Recert Reporting System              |
| Enterprise Vault Benefits           |                                  | (IVRS)                                                     |

Version 17.3 October 21, 2013

| Paperless Alternate Module                                                                                                    |
|----------------------------------------------------------------------------------------------------|
|                                                                                                    |
| Log In                                                                                                    |
| Already have a User ID and Password, please sign in below User ID: Password: Enter                                                                                                    |
| NYC.gov Home Page   Privacy Statement                                                                                                    |
| All data contained in this system is confidential by City, State and Federal law and regulations. Failure to protect this information<br>from unauthorized use or disclosure may subject you to discipline as well as financial, civil and criminal penalties, up to and<br>including incarceration. By logging into this system, you agree to these terms of use. Modified on 09/27/2013 |

#### 3. Paperless Alternate Module Enrollment

The POS Enrollment window was updated to allow Cash Assistance (CA) management to identify workers that can process cases through the new PAM system. The enrollment coordinator will choose the **PAM User** checkbox in the Special Tasks window in the POS Enrollment window.

| Personnel Tasks for UID:         | ×        |
|----------------------------------|----------|
| Access Enrollment                | ×        |
| Access SCR Percentages           |          |
| Bottom-line Budgeting            |          |
| 🗖 HDU Intake Access              |          |
| Mass Caseloading User            |          |
| Notice Printing Queue User       |          |
| PAM User                         |          |
| 🖵 S.A.V.E User                   |          |
| Single Issue Printing Queue User |          |
| 🗖 Special TAD Access             |          |
|                                  | <b>_</b> |
|                                  | Close    |

Version 17.3 October 21, 2013

#### 4. Refer Back to Worker Button in Household Screen

POS has added a button to allow supervisors to return the case from approval activities to a Worker from the **Household** Screen. Supervisors' will be able to return cases that were mistakenly submitted to the supervisor and must be returned to the same or a different worker.

| Refer Back to Worker |  |
|----------------------|--|
|                      |  |

The **Refer Back to Worker** button has been added to the **Household** screen. When the button is clicked, POS displays the window to allow the Supervisor to return the case to the same worker or a different worker.

| Refer to Worker         |                     |              |                   |
|-------------------------|---------------------|--------------|-------------------|
| Select Center 040 🖵     |                     |              |                   |
| Selected Case           |                     |              |                   |
| No 00030006064H         | Case Name 🛛 🛪 🗐     |              | CIN PH63004Q      |
| Suffix 1 Caseload 11111 | Casehead Name Xx Xx |              | SSN               |
| Refer Case To           |                     |              |                   |
|                         | earch Name:         |              |                   |
| Title                   | Unit Last Name      | First Name U | /W Phone Number 📥 |
| C                       |                     |              |                   |
| С                       |                     |              |                   |
| C                       |                     |              |                   |
| C                       |                     |              |                   |
|                         |                     |              |                   |
|                         |                     |              |                   |
|                         |                     |              |                   |
| C                       |                     |              |                   |
| C                       |                     |              |                   |
|                         |                     |              |                   |
|                         | <u>O</u> K          | Cancel       |                   |

#### 5. POS-CNS Notice Automation, Phase 2

POS has developed functionality to automatically create Client Notice System (CNS) notices for Cash Assistance cases and Supplemental Nutrition Assistance Program (SNAP) Separate Determination cases. In the initial phases, the automatic notice creation is only for limited reason codes. The JOS/Worker initiates the creation of the notice by clicking on the **Create CNS** button on the TAD window. In April 2013, the button was enabled for SNAP-only opening code **Q22** (Expedited - Pended Verification [To be used only for NPA/SNAP cases.])

The button was updated to allow creation of notices for the CA Closing Code **V20** (Failure to Provide Verification) for Cash Assistance cases and SNAP Closing Code **V21** (Failure to Provide Verification [Adequate]) for SNAP Separate Determination cases. POS will add additional reason codes in the future.

|      |          |               |                      |           | Deve la se a |
|------|----------|---------------|----------------------|-----------|--------------|
| Next | Previous | Ignore Errors | Show Individual Data | Run Rules | Create CNS   |

The worker will receive the following error messages when they attempt to create a CNS notice in error:

#### Version 17.3 October 21, 2013

- The POS system is not ready for the CNS notice creation for this reason code.
- There is no need to create CNS notice because the use of **M3E** Indicator **A** (CNS notice suppressed, manual notice required [Adequate action])or **T** (CNS notice suppressed, manual notice required [Timely action]) will suppress the mailing of CNS notice.
- The document return due date has not passed. You cannot create CNS notice with **V20** (Failure to Provide Verification) at this time.
- The document return due date has not passed. You cannot create CNS notice with **V21** (Failure to Provide Verification) at this time.
- In order to generate the CNS notice, the case must have at least one pending document selected that is not available for scanning.
- CNS Notice was already created for this case. If you want to create another notice click **Yes**, otherwise click **No**.

#### Successful/Unsuccessful Web service call

When the worker clicks on the **Create CNS** button, POS will contact a web service to create the CNS notice. If the Web service call is successful POS will delete the existing number from the case level and insert the new notice number. The worker will receive a confirmation message, " New CNS notice is created and displayed on the Notice # field." The worker will click **OK** to continue processing the case.

If the web service call was unsuccessful, POS will display the message, "Attempt to create new CNS notice failed. Current CNS notice is restored if applicable."

#### 6. Updated Employability Code Determination for SNAP Separate Determination

All SNAP participants between the ages of 16 and 59 who are deemed employable (non-exempt) must comply with the SNAP Program work requirements as a condition of SNAP eligibility. To help ensure compliance with these requirements, a window was added in the SNAP separate determination activities to automate the determination of the employability code for SNAP cases. The window lists the name of the household member, their employability code and the reason for the code.

The **Employability Code Determination** Window was updated to display the exclusion reason (ABAWD Exclusion Rule) for individuals who have an Employability Code of **WR** (Work Regulations Required), but meet the criteria for exclusion from being called into the vendor/from performing Work Experience Program (WEP). The possible values for this field include:

- Age between 49.5 and 50 years old
- Employed less than 80 hours
- Not the head of household in household that contains more than 1 ABAWD
- Undomiciled

The window was also updated to remove an invalid exemption for individuals residing in temporary shelter.

### Version 17.3 October 21, 2013

| Response to Question |  |
|----------------------|--|
|----------------------|--|

|                                                                                        |                                                                                                    | Instructions                                                                                                    |                                                                                                    |
|----------------------------------------------------------------------------------------|----------------------------------------------------------------------------------------------------|----------------------------------------------------------------------------------------------------|----------------------------------------------------------------------------------------------------|
| The system has<br>the interview. Ple<br>the system on th<br>make the necess<br>effect. | determined the employabilit<br>ease click on the "Run Rule<br>e TAD. If you disagree with<br>sary updates. Click on the " | ty status code's for the household m<br>s: button to see the system determin<br>system determinations, you must g<br>Run Rules" button upon return to th | nembers based on the answers entered on<br>ned code's. These codes will be entered by<br>o back to the appropriate question and<br>e window in order for the changes to take |
| Who                                                                                    | Employability code                                                                                                    | Employability Code Reason                                                                                                    | ABAWD Exclusion Reason                                                                                                    |
|                                                                                        |                                                                                                    | Message                                                                                                    |                                                                                                    |
|                                                                                        |                                                                                                    |                                                                                                    |                                                                                                    |
|                                                                                        |                                                                                                    |                                                                                                    |                                                                                                    |
|                                                                                        |                                                                                                    |                                                                                                    |                                                                                                    |
| RUN RULES                                                                              | ]                                                                                                    |                                                                                                    |                                                                                                    |
|                                                                                        | -                                                                                                    | OK Cancel                                                                                                    |                                                                                                    |

The window appears in the **Education and Training** window below the **Education Information** question in the **SNAP Separate Determination** activities. POS retrieves the following information in order to determine the employability code for each household member:

- Household composition;
- Age for all household members;
- Disability status;
- Employment and self-employment;
- Unearned income received;
- Unemployment insurance application;
- Drug and alcohol treatment;
- Eligibility outcome for non-citizens;
- Caretaker of incapacitated person;
- Education; and
- Pregnancy.

#### 7. Updated ABAWD Tracking Exclusions for SNAP Separate Determination Cases

Applicants/participants who meet one or more of the following criteria are excluded from being called into the vendor or from performing WEP:

- The individual has an Employment Status Code of Work Required (**WR**) and is at least 49 ½ years old and less than 50 years old;
- The individual has an Employment Status Code of Work Required (**WR**), is employed and works between 1 and 79 hours per month.
- The individual has an Employment Status Code of Work Required (**WR**), is not the casehead/payee for the case and there is more than one (1) ABAWD individual in the household; or
- The individual has an Employment Status Code of Work Required (WR) and is undomiciled.

These individuals are excluded from the ABAWD 3/36 month rule and look back.

Version 17.3 October 21, 2013

#### 8. Updated ABAWD Response Window for SNAP Separate Determination Cases

The ABAWD question is located on the **Education and Training** window for SNAP Separate Determination cases. The window was updated to open when there is an individual in the household who was closed or rejected with the denial code **F94** (Able Bodied Adult without Dependents [ABAWD] – Ineligible able-bodied adult who has not met the ABAWD requirements for three or more months in the past 36 month period.).

| FS POS 7.1a - [EDUCATION / TRAINING]        | 4:22:28 PM | Tuesday, February 05, 20 | 13       | Ŀ |
|---------------------------------------------|------------|--------------------------|----------|---|
| File Edit Tools Window Help                 |            |                          |          |   |
| ARE YOU OR ANYONE WHO LIVES WITH YOU WHO IS | APPLYING:  |                          | Show     |   |
| Education and Training Information?         |            |                          | <b>1</b> |   |
| Employability Code Determination Window     |            |                          | <b>1</b> |   |
| ABAWD                                       |            |                          | <b>1</b> |   |

When the Worker clicks on the **Show** button, the **ABAWD Compliance Calendar** will open if at least one individual in the household who was previously closed or rejected with denial code **F94** (Able Bodied Adult Without Dependents (ABAWD), [HH=1])or if at least one ABAWD individual in the household fits the following criteria:

- The individual is between 18 and 49 years of age;
- The Employability Code for individual is WR; and
- The individual has at least three months of non-compliance.

If an individual meets the criteria, the ABAWD Compliance calendar will open for review. If no individual in the household fits the criteria, the **ABAWD Compliance Calendar** will not open

If the ABAWD criteria is not found on the case, the red-hand will display. Once the red hand is displayed, the JOS can continue the **POS SNAP Separate Determination** activity.

#### ABAWD

#### ABAWD Calendar Access

The Calendar can be retrieved from the **Tools Menu** or from the **ABAWD Response** window. The Eligibility Specialist (ES) can access the ABAWD Compliance calendar to review and track the ABAWD individual's compliance history. To review the **ABAWD Compliance Calendar** from the **Tools Menu** choose **ABAWD**. In the event that there is no data to display for the Individual with the employment code **WR**, POS will display a message "No Calendar Data Exists".

For those non-compliant ABAWD individuals (of 3 or more months), the calendar will automatically open over the top of the **ABAWD Response** window.

#### **Updated Response window**

The question "Have you worked at least 80 hours in a consecutive 30 days period since your case closed/you lost eligibility?" was updated to "Have you worked at least 80 hours (including in-kind and volunteer work) in a consecutive 30 days period since your case closed/you lost eligibility?"

#### 9. POS Individual Detail Updates

POS has updated the **Individual Detail** window to move the question "Residing in the household?" before the Mother's First Name and Father's First Name fields. When the worker chooses **Yes** to the question, they will be able to choose the mother and father's names from a dropdown box.

| ersion 15.3 - Paperless Office Syst                 | em - [Individual Detail]                                     | 10.35:11 AM                                  | Tuesday, October 25, 2011         |
|-----------------------------------------------------|--------------------------------------------------------------|----------------------------------------------|-----------------------------------|
| File Edit Tools Window Help                         |                                                              |                                              |                                   |
| 0 0 0 0 D D Z D                                     | 🛷 B G 🔤 🕈 🎟 📾 🛄                                              | 🕲 🛄 🔳 🗶 🛄 🖓 🛯                                |                                   |
| Demographics                                        |                                                              |                                              |                                   |
| Case Number Suf Ln Cl                               | N First Name Middle                                          | Last Name Sex DOB                            | Relationship                      |
| SSN Valid Applied F                                 | Card<br>For Marital Status Cou<br>DO Single/Never Mar Uzbeki | untry of Birth State Cou<br>istan <b>y y</b> | Birth Cert No<br>(NYC Only)       |
| Ethnic/Race Affiliation                             | Yes C No. Astan                                              | C Yes C No. Native Haw                       | iinn /Pasifis Islander C Yes 🖲 No |
| Hispanic/Latino                                     | Test No Asian                                                | i Teste NU Nauve nawa                        | Grander 1 Tost Ho                 |
| Native American/Alaska Native                       | Yes (* No Black or African Amer                              | ican (• Yes C No White                       | C Yes @ No                        |
| - Parents Information<br>Besiding in the household? | Mother's First Name                                          | Middle                                       | Maiden Name                       |
| CYes CNo                                            |                                                              |                                              |                                   |
| Residing in the household?                          | Father's First Name                                          | Middle                                       | Last Name                         |
| CYes CNo                                            |                                                              |                                              |                                   |
| US Citizen / National Immigrant                     | Type Immigrant No. Dat                                       | te of Status Qualified Immi                  | grant Type and Description        |
| - Education                                         |                                                              | Individual Status 1 A                        | FIS Referral Agreed to be Imaged  |
| Highest Degree Obtained Edu                         | cation Level Student ID                                      | PA MA FS W                                   | MS AFIS Indicator Other Name      |
| High School Grad Y   I we                           | lith Grade 💌 🛛                                               |                                              | Food Meals Ext.                   |
| dentity                                             | Scan Residency                                               | Scan Citizenshi                              | scan Verifie                      |
| Birth/Hospital Certificate                          | Landlord Letter Stateme<br>Non-Relative Landlord             | Int from                                     |                                   |
| Relationship                                        | Scan Household Composition                                   | Scan Age                                     | Ext.<br>Scan Verifie              |
|                                                     |                                                              |                                              |                                   |
| Social Security No.                                 | Scan                                                         |                                              |                                   |
| 0 110 10 1                                          |                                                              | defuel models in the househ                  | ald2 OVer ONe                     |
| Social Security Card                                | Does this indiv                                              | vidual reside in the housen                  | old ? Ores Ono                    |

#### Updated Validation Rule for Puerto Rican Birth Certificate

The POS business rule was updated for individuals whose country of birth is Puerto Rico and for whom the worker selects birth certificate as acceptable documentation to ensure that the following message is only displayed when the Worker's latest selection in the **Identity**, **Citizenship** or **Relationship** document fields is **Birth/Hospital Certificate**:

# The Puerto Rican birth certificates issued prior to 7/1/2010 is invalid. If the birth certificate produced is issued on or after 7/1/2010 select document "Puerto Rican birth certificate issued on or after 7/1/2010".

The message was occasionally incorrectly displayed after the Worker made corrections in the document fields.

#### **10. Three Generation Household Budgeting**

POS was updated to identify and budget three generation households that include a minor parent. This new business rule encompasses the use of Income Source Type **90** (minor parent is between ages 18-21) and Income Source Type **53** (minor parent is less than 18 years old).

When the worker answers **Yes** to the question "Does the stepparent/grandparent of any children who live with you have any resources or receive any income of any kind?", POS will open the **Response To Question** window for the Worker to enter all pertinent information and click the **OK** button.

"The Stepparent/Grandparent can refuse to apply for the CA filing Unit if they are in living in the Household. If so, Income and Shelter allowance must be calculated using the form W-648b. If the stepparent/Grandparent is not living in the Household and is contributing to the children's needs, any income should be considered as child support income".

Version 17.3 October 21, 2013

|                                                                            |                                                                          | Response to Ques                                                                            | tion                                                                                                    |
|----------------------------------------------------------------------------|--------------------------------------------------------------------------|---------------------------------------------------------------------------------------------|----------------------------------------------------------------------------------------------------|
| Stepparent/Grand-pare<br>allowance must be cal<br>childrens needs then, a  | ant can refuse to apply<br>culated using W-648b.<br>any income should be | for the CA filing Unit if they<br>If stepparent/grand-parent<br>considered as child support | are in the Household. If so, Income and Shelter<br>in not in the Household and is contributing to the<br>income. |
| Is the Stepparent/<br>Who:<br>Enter "Total Deemed I<br>Enter "Maximum CA S | Grand-parent in the F                                                    | fousehold? Yes                                                                              | No Is the Stepparent/Grand-parent Applying/<br>Active on the CA filing Unit? Yes No                              |
| 1                                                                          | - Document                                                               | Scan                                                                                        | Comment                                                                                                    |

Is the stepparent/grandparent in the household? If the worker selects **No** they will receive the following message:

# *"If the Stepparent/Grandparent is not in the Household then, you must click on the 'Cancel' button and consider the stepparent's/Grandparent's income as child support or Alimony".*

If the worker selects **Yes** to is the stepparent/grandparent applying or active on the CA filing unit then they will receive the following message:

#### "If the Stepparent/Grandparent is Part of the Cash Assistance house hold unit, then, you must click on the 'Cancel' button and use the appropriate income source on the Stepparent's/Grandparent's line".

After the worker clicks **OK**, POS will setup the three generation household budget for processing and determine the correct income source code based on the worker's input from the Step-Parent/Grandparent Budget Worksheet - Cash Assistance (**W-648B**) form. Once the deemed income is recorded, POS will enter the appropriate income source code to process the budget correctly.

#### **11. POS Individual Queue Updates**

POS was updated to the database name and the center number for cases in the individual queue to allow improved identification of cases. This update allows workers and the POS help desk to determine if the case is correctly located.

| Vorker Courter Floyd Dolores | RTSC Activ | NV 19p6 Hiter<br>pplication Interview<br>ESNAP Issuance<br>Recet Interview<br>Change Case Data<br>Error Corrections<br>Other<br>Corring Due<br>Corring Due<br>Dverdue | Activity Approve Filter Approve Application Inte Approve ESNAP Issu Approve ESNAP Issu Approve Change Case Approve Change Case Approve Immove Enror Corres Approve Immove Immove | rview   |            |
|------------------------------|------------|----------------------------------------------------------------------------------------------------|----------------------------------------------------------------------------------------------------|---------|------------|
| Activity                     | Due Date   | Alert                                                                                                    | Case Name                                                                                                    | Case No | Suf Center |
|                              | 1          |                                                                                                    | -                                                                                                    | [       | 040        |
|                              |            |                                                                                                    |                                                                                                    |         | 040        |
|                              |            |                                                                                                    |                                                                                                    |         | 040        |
|                              |            |                                                                                                    |                                                                                                    |         | 040        |
|                              |            |                                                                                                    |                                                                                                    |         | 040        |
|                              |            |                                                                                                    |                                                                                                    |         | 040        |
|                              |            |                                                                                                    |                                                                                                    |         |            |
|                              |            |                                                                                                    |                                                                                                    |         | 040        |

#### 12.WMS Updates

As per a new procedure from FIA and required by the US Department of Agricultue (USDA) and the Office of Temporary Disability Assistance (OTDA), the SNAP standard utility allowance (SUA) amounts increased effective October 1, 2013:

- 1. SUA level 1 increase from \$725 to \$753.
- 2. SUA level 2 will increase from \$287 to \$298.
- 3. SUA level 3 will remain the unchanged at \$33.

#### SNAP Amount Decrease effective November 1, 2013

The maximum SNAP allotment for a household will be decreased effective 11/1/2013. POS will be updated accordingly

#### New Employability Code 57 and Updated Descriptions

WMS has introduced a new Employability code **57** (Partial Employment waiver- Non-exempt). This code is system generated therefore it is not selectable by the worker.

In addition there has been an update to the description of two current employment code waivers:

- Code **45**-(Full employment waiver exempt)
- Code 46- (Expired Employment waiver-Non-Exempt)

#### 13. LOSU Replacement Check Processing

The Landlord Ombudsman Service Unit [LOSU] has citywide access to POS. POS allows LOSU to process rent replacement checks (Special Grant code **07** (Replacement Of Lost Stolen/Undelivered Checks, **08** 

#### Version 17.3 October 21, 2013

(Replacement Of Cancelled Check) directly In The **Si Grant Data Entry** window. LOSU staff can access the **Non-Food Emergency/Special Grant** activity and enter the CA code **07** and **08** grants in the **SI Grant Data Entry** window.

LOSU must complete the following steps before entering the grants:

- Use the **Review Case** activity in POS to review the Case Management Unit (CMU), Housing Diversion Unit (HDU) or Rental Assistance Unit (RAU) approval for the grants that will be replaced.
- Verify the check number that will be replaced, as this is a required entry in POS.
- Scan and index any required forms and documents prior to the entry of the grants.
- Enter a case comment detailing the reason(s) for the replacement grant(s).

#### 14. M3E Indicator Updates

The **M3E** Indicator was updated so the field will be enabled at all times. If the worker does not have special rights to access the indicator, POS will display an error message:

"You do not have rights to enter a value in the M3E indicator. See your supervisor if you have any questions."

The **M3E** indicator will be cleared when the Worker starts a new **POS** Interview activity. The authorized worker is allowed to enter a new value if needed in this new activity.

#### 15. POS Completion Edits for Attestation of Employment as a Child Care Provider (W-274U)

POS has been updated to search for new data on or after the start date of the current interview activity. This will implement the correct completion edit for this childcare form.

#### 16. POS Update Form W-147Q Signature Window

The **POS Signature** window for the **W-147Q** (Primary Tenant's Statement Regarding Occupancy of Secondary Tenant) form was updated to add a new option when the Worker selects the **Unable to Capture Signature** checkbox: "Primary tenant is not present."

| <ul> <li>Signature Pad Is Not Working</li> </ul>                                                |
|-------------------------------------------------------------------------------------------------|
| <ul> <li>Applicant/Participant is Not Present</li> <li>Primary Tenant is not Present</li> </ul> |
| OK                                                                                              |

#### 17. Update to Case Category Field for CILOCA Cases

POS was updated to allow the Worker to select the appropriate case category in the **Case Login** window for cases that apply for Child Care in Lieu of Cash Assistance (CILOCA) and do not apply for SNAP benefits. Previously, POS required the selection of an Emergency Case category (EAF [Emergency Assistance for

### Version 17.3 October 21, 2013

Families], EAA [Emergency Assistance for Adults] or E-SN [Emergency Assistance Safety Net]) for all cases that apply for CA only.

#### 18. New CILOCA Rejection Codes M55 and G46

Two (2) new CILOCA rejection codes were added to POS. These codes are to be used when an applicant applied for and is determined ineligible for Child Care in Lieu of Cash Assistance (CILOCA) because they failed to meet a CILOCA or Cash Assistance (CA) eligibility requirement:

- M55 (Ineligible for Child Care in Lieu of Temporary Assistance) and
- **G46** (Ineligible for Child Care in Lieu of Temporary Assistance [Excess Income])

Both codes **M55** and **G46** are to be used to reject the entire case for CILOCA. These closing codes do not apply to MA and SNAP eligibility; therefore if the applicant applied for all program areas (CA/MA/SNAP) a separate determination is required for these programs.

The new CA rejection code **M55** will have multiple denial reasons in the Client Notice System (CNS) and the JOS/Worker must select the appropriate reasons for denial. Refer to **Attachment A** for a sample of the Client Notice System (CNS) notice that will be generated with the use of rejection code **M55** and the different fill options that the JOS/Worker can choose from. Multiple denial reasons can be selected with rejection code **M55**; however, not all denial reasons can be used together.

The new CA rejection code **G46** will be used when the applicant has excess income that makes him/her ineligible for CILOCA because the income makes the household ineligible for CA. This code will require an excess income ineligible budget. Cases rejected with **G46** may be eligible for Transitional Child Care based on whether the household has a recent CA history.

For additional details, please refer to Policy Bulletin # 13-86-SYS (New Child Care in Lieu of Cash Assistance [CILOCA] Denial Codes) and Policy Directive 13-19-ELI (Child Care in Lieu of Cash Assistance [CILOCA]).

#### 19. Update for Opening Code Y60 and Removal of Opening Code A60

In July 2013, POS was updated to add laws and regulations for opening code **Y60** (Reactivation of case closed less than 30 days [Use in Undercare Only]) on the Action Taken on your Supplemental Nutrition Assistance Program (SNAP) Benefits Case (**LDSS-3152**) Form.

POS was also updated to remove opening code A60 (Reactivation of case closed less than 30 days [Eligibility Only]), which is only used in Upstate NY.

These changes affect SNAP Separate Determination cases and do not affect Cash Assistance (CA) cases.

#### 20. New Privacy Agreement Text for POS and POS Portal Sign-On Pages

New privacy agreement text was added in the sign-on pages for Paperless Office System (POS), Rental Assistance Database (RAD), PAM, MONIQ (Model Office Numbering Identification Queue) and FRED (Front Door Electronic Reception):

• All data contained in this system is confidential by City, State and Federal law and regulations. Failure to protect this information from unauthorized use or disclosure may subject you to discipline as well as financial, civil and criminal penalties, up to and including incarceration. By logging into this system, you agree to these terms of use.

#### 21. New Validations in Housing-Related Benefits Window

POS was updated to add new validations in the Housing-Related Benefits window.

When the Worker records a request for rent in advance, but fails to record the amount requested, the following error message will appear:

• Enter the amount requested for rent in advance in the response window.

When the Worker records a request for moving allowance, but fails to record the mover's estimates, the following error message will appear:

• Enter the mover's estimates in the Moving Allowance drill down window

When the Worker records a request for security deposit, but fails to record the amount requested, the following error message will appear:

• Enter the security deposit amount in the Security Deposit drill down window

When the Worker records a request for broker's fee or voucher, but fails to record the amount requested, the following error message will appear:

• Enter the amount requested by the broker in the broker's fee/voucher drill down window

#### 22. Updates to HDU and RAU Referral Determinations

On August 12, 2013, POS was updated to allow processing of shelter related requests by CMU without referrals to HDU and RAU in the following instances:

- For EAA cases, requests for Rent Arrears, Mortgage Arrears, or Mortgage taxes when four (4) months or less are owed and the monthly amount owed is at or below the ACTUAL rent level (rent amount charged by the landlord).
- For all other cases, request for Rent Arrears of four (4) months or less and the monthly rent is at or below the CA level.
- Rent in Advance (to secure a new apartment) for one month, at or below the CA shelter level.
- Security (Non-Section 8) Voucher, Brokers Fee Voucher, at or below the CA shelter level.
- Security Voucher (Section 8 Participant) at or below the ACTUAL rent level, with Brokers Fee Voucher and Rent in Advance requested both at or below the CA shelter level.
- Cash Security Deposit (Section 8 Participant) at or below the ACTUAL rent level for NYCHA dwellings
  requiring cash deposits, with Brokers Fee Voucher and Rent in Advance requested both at or below the
  CA shelter level.

POS was updated to refer the following instances of shelter related requests directly from CMU to RAU, bypassing HDU:

- New Apartment requests (rent in advance, security deposit voucher/check, broker's fee voucher/check) requiring review by RAU; and
- Moving Expenses (Code 22).

All other requests require referral to HDU. If at any time CMU staff determines the case requires the expertise of the HDU unit (for example: an EAA case with repeated rent arrears requests), they may refer the questionable case to HDU. CMU staff must enter a case comment in POS to inform the HDU Supervisor the reason for the referral.

For additional information, please refer to the Policy Bulletin **#13-79-SYS** (Shelter Related Requests Referral Process).

Version 17.3 October 21, 2013

#### 23. HDU Request Field Update

The POS **Request Details** window was updated to allow the Worker to check the **HDU Request** checkbox for a grant request where POS has determined that the HDU referral is not required.

#### 24. RAU Referral Required Field Update

The **POS Request Action** window was updated to allow the Worker to select **Yes** in the **RAU Referral Required** field for a grant request where POS has determined that the RAU referral is not required.

#### 25. New RAU Recommendation History Window

A new window was added under the **Tools** menu to allow users and support staff to view the RAU recommendation history for grant requests that were sent to RAU or require a referral to RAU. The window is displayed when the Worker selects **RAU Recommendation History** under the **Tools > Clearances** menu.

| RAU Recommendation History                         |                |                 |   |                                 |                         |  |
|----------------------------------------------------|----------------|-----------------|---|---------------------------------|-------------------------|--|
| Case Number: 00030001186D                          | Case Name: DAN | A FRED          |   | Cente                           | r: 040                  |  |
| Act No Activity<br>18 Non-Food Emerg/Special Grant | Beque<br>Back  | est<br>Mortgage |   | Request<br>Date H<br>07/31/2013 | IDU Reco<br>Y Issue Gra |  |
|                                                    |                |                 |   |                                 |                         |  |
|                                                    |                |                 |   |                                 |                         |  |
|                                                    |                |                 |   |                                 |                         |  |
|                                                    |                |                 |   |                                 |                         |  |
|                                                    |                |                 |   |                                 |                         |  |
|                                                    |                |                 |   |                                 |                         |  |
|                                                    |                |                 |   |                                 |                         |  |
|                                                    |                |                 |   |                                 |                         |  |
| 1                                                  |                | Close           | 1 |                                 | •                       |  |

🙏 RAU Recommendation History Case Number: 00030001186D Case Name: DANA FRED Center: 040 BAU Denied <u>V137b</u>₩145hh N Y h Referra 1000620 Recommendation Requ Issue Grant Conditionally Accept Approved Amount and Period \$900.00 04/01/2013 - 06/01/2013 **Request Decision** Ins 1 • ۲ Close

#### 26. New RAU Recommendation Message

A new message was added to the POS activity start for RAU recommendations. If there is a pending RAU recommendation for a grant request where the Notice of Decision on Assistance to Meet an Immediate Need or Special Allowance For Applicants Only (**W-145HH**) was not printed and the Action Taken on Your Request for Emergency Assistance or Additional Allowance (For Participants Only) (**W-137B**) was not printed, POS displays a message at the beginning of the interview and approval activities to inform the Worker and the Supervisor about the RAU decision:

• There is a pending grant request with an RAU recommendation for this case. Please access the **SI Grant Request Task List** or the **RAU Recommendation History** window to view the RAU recommendation(s).

#### 27. Updates for Interview Window Labels

POS was updated with additional changes for updated labels in interview windows:

- The Adults in Household, Children in Household, and Case Login windows were updated to change the PA (Public Assistance) fields to CA and change the FS (Food Stamps) fields to SNAP.
- The Household Screen was updated to change the PA File Date field to CA File Date and change the FS File Date field to SNAP File Date.
- The Additional Suffix Information window was updated to change the PA fields to CA, change the FS fields to SNAP, and to change the question "Why does the applicant need public assistance?" to "Why does the applicant need cash assistance?"
- The EFS Eligibility Determination window was renamed ESNAP Eligibility Determination.

Version 17.3 October 21, 2013

#### 28. Updates for ESNAP Decision Form

#### The EFS Decision Form window was renamed ESNAP Decision Form.

The instructions text on the window was also updated for CA cases:

 Instructions: This window will display the determination made for expedited processing of SNAP benefits in the IN/ESNAP activity. If the applicant is ineligible for Expedited SNAP benefits or ESNAP benefits cannot be issued, the M-40K (Notice of Denial of Expedited SNAP Processing or Inability to Issue SNAP Benefits) will auto-print when you approve the window and click Next.

The instructions text on the window was also updated for NCA SNAP cases:

 Instructions: This window will display the determination made for expedited processing of SNAP benefits in the ESNAP activity.

#### 29. Bronx Database Move

On Sunday, August 4th, 2013, MIS moved the Melrose SNAP Center (**S40**) and the Melrose Job Center (**040**) onto a new database server platform. On Sunday, September 15th, 2013 MIS moved the remaining Bronx SNAP Centers (**S45** and **S46**) and Bronx CA Centers (**038**, **044**, and **046**) onto the new database server platform. This new platform offers increased reliability and stability for the POS and Model Office system workers. This is the beginning of the move to one database which will have a number of good consequences.

This change was transparent to most staff but Back Offices and Change Centers, TIPS **43**, **S25**, **S61**, Centralized Fair Hearings, **S66**, Regional Office staff, and other program areas that access Bronx SNAP Centers (S40, S45 and S46) and Job Centers (**038**, **040**, **044** and **046**) have an updated center selection menu in the POS Sign On page to access all Bronx Region SNAP Centers and Bronx Region Job Centers.

#### **30. Loading of Scheduling CA Recertification Appointment Activities**

The loading of the **Scheduling CA Recertification Appointment** activities from the **WIN32X** (CA Recertification Interviews) was moved to the <u>first Monday after the first full weekend of the month</u>.

Previously, the activities were loaded on the first Thursday after the first full weekend of the month. For example, in October 2013, the activities were loaded on October 7, 2013, instead of October 11, 2013.

#### 31. Updates to Form Utility Arrears/Emergency Heating (M-858m) Edits

The edits for form **M-858m** were updated. Previously, the form was only required for heat-related utility arrears. The Worker is now required to print the form for all requests for utility arrears.

If the Worker has recorded a request for utility arrears, has not printed the form and clicks **Next** on the **Print Forms** window, the following revised error message will appear:

• The M-858m form must be printed.

If the Worker has not recorded a request for utility arrears and they attempt to print form **M-858m** on the **Print Forms** window, the following revised error message will appear:

• In order to print the M-858m, the client must have utility arrears.

If the Worker has recorded a request for utility arrears, has not printed the form and attempts to complete the activity, the following revised error message will appear:

#### Version 17.3 October 21, 2013

• You have indicated that there are utility arrears. You must print the M-858m form OR you must scan and index the completed paper M-858m form.

#### 32. Signature Capture Report Update

The signature capture report now includes the following additional forms to track the signature or the reason for non-signature:

- W-147KK Emergency Assistance to Needy Families EAF Agreement to Repay Excess Shelter Arrears
- W-147P Broker's Fee Voucher
- W-147Q Primary Tenant's Statement Regarding Occupancy of Secondary Tenant
- W-147X Utility Arrears Repayment Agreement

The Signature Capture report includes the following existing forms to track the signature or the reason for non-signature:

- LDSS 2921 Common Application for CA/MA/SNAP
- LDSS 3174 Recertification Form for CA/MA/SNAP
- W-113K Documentation Request
- W-147H Emergency Safety Net Assistance (ESNA) Shelter Arrears Repayment Agreement
- M-384 OCSE Appointment Notice

The user is able to select one of the above forms. The report will expand to other forms as requested by the Family Independence Administration (FIA).

#### 33. NYCWAY Code 94NA Update

POS was updated to prevent New York City Work Accountability and You (NYCWAY) Action Code **94NA** (OCSE Ref Not Needed No Non-Custodial Situation Exists) from posting multiple times for the same application case.

#### 34. OCSE Address Update

Effective October 4, 2013, the address for the OCSE Brooklyn office was updated to:

OCSE Brooklyn Borough Office 1 Metrotech Center, 6<sup>th</sup> Floor Brooklyn, NY 11201

POS and NYCWAY were updated with the new address.

#### **35. POS Management Console Security Enhancements**

The security for the POS Management Console was upgraded for all POS locations. Effective September 16, 2013, all requests for access to the POS Management Console must be submitted to the POS Enrollment Coordinator(s) for the location and changes in access will require an approved POS Access Request form (**M-327J**).

The Enrollment Coordinator must assist users with POS Management Console access requests by completing a **M-327J** for the user.

#### Version 17.3 October 21, 2013

The Enrollment Coordinator must indicate in the "justification" section that the request is for access to the POS Management Console; include all required information and provide a concise justification of why access to the POS Management Console is required.

The M-327J must be submitted to the Center Director or Deputy Director for approval.

The Enrollment Coordinator must inform users once requests are approved and initial processing is completed by Management Information Systems (MIS).

The Center Director(s) or Deputy Director(s) must review and approve POS Management Console access request and submit approved forms to the POS Help Desk via email.

#### Processing of Request

The POS Help Desk will review the request for access for completeness. If the request is incomplete, it will be returned to the requestor. Completed requests will be submitted to MIS for review and approval. Enrollment and access problems must be reported to the POS Help Desk at (718) 510-0551.

#### POS Enrollment Policy Documents

For details regarding maintenance of the Enrollment tables, please refer to **Center Directive 05-10** (Management of Paperless Office System (POS) and Enrollment Tables) and **Training Manual 05-08** (POS Enrollment Manual).

#### 36. Reminder: POS SignOn Page

Staff must log into POS using the POS Portal. The portal will take the user to the POS SignOn site at <a href="http://possignon/">http://possignon/</a>

The old login pages (POS Primary and POS Secondary) at <u>http://pos</u> are no longer supported and can lead to slowness during the sign-on process and while using the system.